## Mandatory Training Tracker

In order to remain knowledgeable about important policies and procedures, and to stay in compliance to state and federal regulations, all LSUA employees are required to complete the specific mandatory training e-courses. To make the process of keeping track of your mandatory trainings easier, there is now a Mandatory Training Tracker available in myLSUA!

## How to Upload a Training Certificate

- 1. Login to <u>myLSUA</u> and locate the *Mandatory Training* box on the right-hand side.
- 2. To upload your certificate, click **Upload Certificate**. A box will pop up for you to browse your computer for the file.

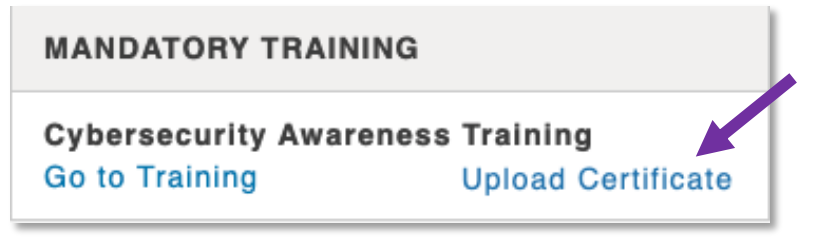

If you do not see the box, email *iethelp@lsua.edu*.

3. After you have successfully uploaded your certificate, a notification will be sent to your supervisor and the system admins for approval.

| ~        | ✓ Proof of Mandatory Training Certificate successfully submitted for review. |                            |                                                                                        |  |
|----------|------------------------------------------------------------------------------|----------------------------|----------------------------------------------------------------------------------------|--|
| FEEDBACK | CLASSES                                                                      | >                          |                                                                                        |  |
|          | EVENTS<br>Academics Athletics General All                                    | 🖾 Request Media Coverage 🐭 | MANDATORY TRAINING APPROVALS                                                           |  |
|          | Apr Softball @ Louisiana Christian University<br>14 4/14/2022   4:00 PM      |                            | Review Progress                                                                        |  |
|          | Apr Softball @ Louisiana Christian University<br>14 4/14/2022 I 6:00 PM      |                            | MANDATORY TRAINING<br>Cybersecurity Awareness Training<br>Certificate pending approval |  |
|          | Apr Good Friday: University Closed<br>15 4/15/2022   12:00 AM                |                            |                                                                                        |  |

## How to Review Your Employees' Progress (For Supervisors)

1. Login to <u>myLSUA</u> and locate the *Mandatory Training Approvals* box on the right-hand side. Click **Review Now**.

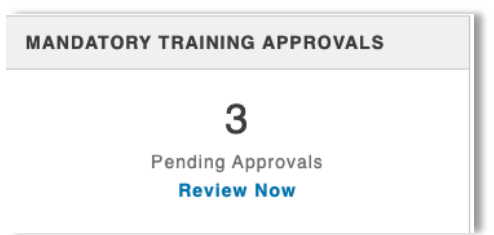

2. On the next page, hover your mouse over a training option and select **Click for Details** to review submission details.

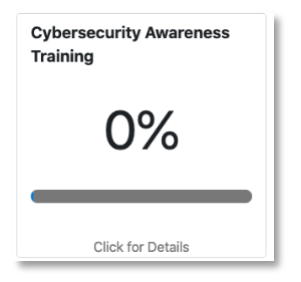

- 3. On the *Training Details* page, you have several options.
  - A. Search for an employee by name.
  - B. **Filter** the employee list by Pending (Not Submitted Yet), Ready for Approval, Approved, and Denied.
  - C. Approve/Deny and View an employee's submission.

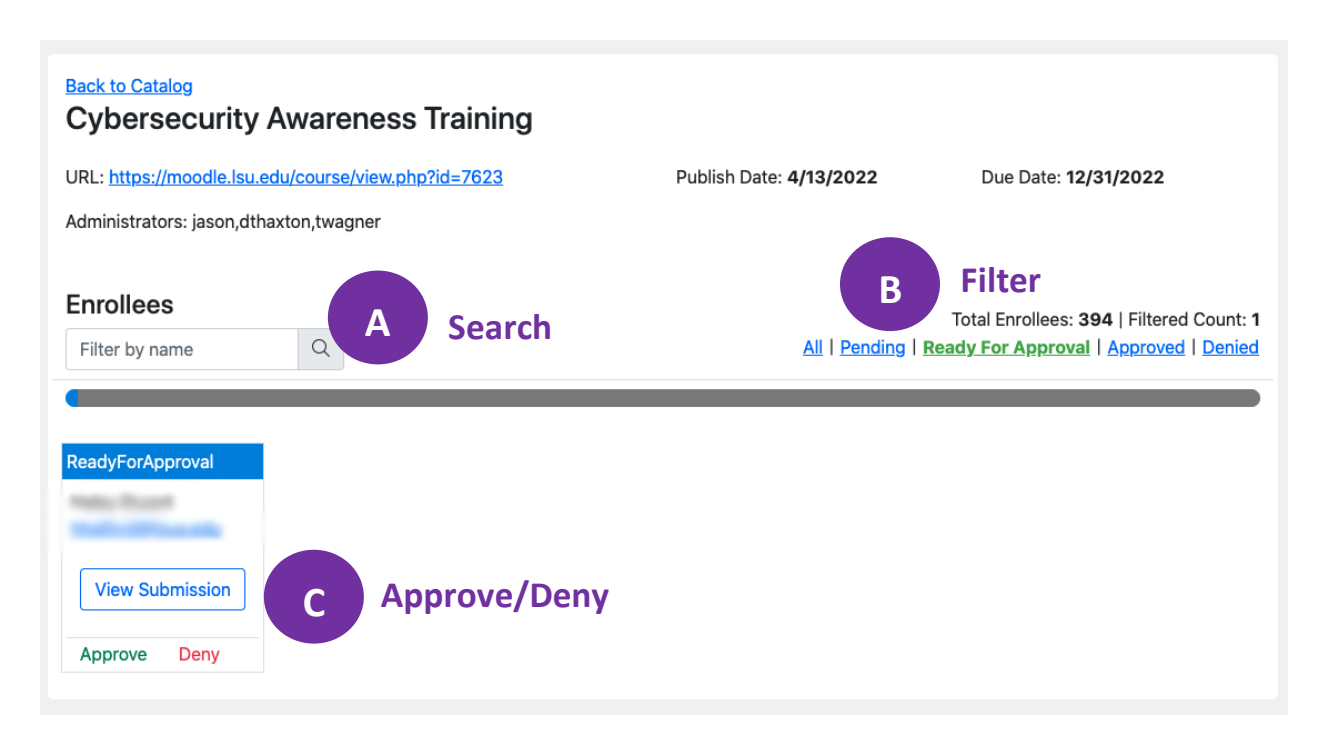